## نحوه ورود به سایت ناد دانشگاه فنی و حرفه ای

۱ - تایپ آدرس سایت آموزشی ناد به نشانی reg.tvu.ac.ir در مرورگر کامپیوتر ؛ که از این طریق مستقیما وارد سامانه ناد می شوید . ( پیکان شماره ۱ )

| 🐑 🕈 😈 toma i Seach amoni attien.                                          | 12 + G H M + going                                                | h 10 - + 4 |
|---------------------------------------------------------------------------|-------------------------------------------------------------------|------------|
| Mon Tunid Contraction                                                     |                                                                   |            |
|                                                                           |                                                                   | mozīlta    |
| Coorgie                                                                   | Siarch                                                            |            |
| Bank, streath, and toget until<br>Account lefts you secondy so<br>where # | passes of mend. Your Floates<br>respectively wherever you Sign Up |            |

در صورتی که آدرس reg.tvu.ac.ir را در قسمت شماره ۲ و ۳ ( تصویر بالا ) تایپ کرده و جستجو نمایید ابتدا تمامی نتیجه های یافت شده نمایش داده می شود . با انتخاب اولین نتیجه نمایش داده شده وارد **سیستم ناد** می شوید .

| reg.tv | /u.ac.ir                      |                     |           |          |          | Q     |
|--------|-------------------------------|---------------------|-----------|----------|----------|-------|
| All    | Images                        | Videos              | News      | More     | Settings | Tools |
| bout 2 | 272.000 resu                  | ilts (0.26 sec      | conds)    | <u> </u> | -        |       |
| فه او  | گاه فنی و حر<br>محمد tur محرا | ناد - دانشهٔ<br>ایز | $\langle$ |          |          |       |

۲ - پس از ورود به سایت صفحه ای همانند صفحه ای زیر باز می شود که هر کاربر با توجه به شغل خود یکی از گزینه های "ورود کارکنان" ، "ورود دانشجویان" و " ورود اساتید" را می بایست انتخاب نمایند .

| نرم افزار جامع آموزش دانشگاه فنی و حرفه ای | فايل راهنما |
|--------------------------------------------|-------------|

۳ - جهت ورود به پرتال خود باید "**نام کاربری**" و "**کلمه عبور**" را در صفحه ای که باز می شود وارد کنید . با وارد کردن کد تصویر گزینه ورود به سیستم را بزنید .

## reg.tvu.ac.ir

## **شماره دانشجویی : ( نام کاربری)**User

## شماره داوطلبی+۹۹۹۰ یا کد ملی :(رمز عبور)Pass

| See.      | دانشگاه فنې و حرفه اې                                                                                                    | زم افزار کمپار به دانشگای ن  |
|-----------|----------------------------------------------------------------------------------------------------|------------------------------|
|           |                                                                                                    | ىلىر كارېراد :<br>كلمەسىرو 1 |
|           |                                                                                                    | bi wee i                     |
|           |                                                                                                    | 582                          |
| TRANK CR. | محق استماده از این سبکه علم اطلامانی داشتگاشی(تار) بر اهمار " <u>ایشتگاه</u><br><u>افتی مرفق این</u> " است:<br>(UMS (TO.UMS/1000), ver. 9.1.1 (MMS/1390061)) |                              |

**اداره آموزش دانشکده فنی و حرفه ای پسران سبزوار**